# Transporter

## User Guide

December 2020 Prepared for: RSTOR Customers Prepared by: RSTOR Support

## RSTOR \_\_\_\_

## **Table of Contents**

| 1 | Inti | roduction: Terminology                                                 | 4  |
|---|------|------------------------------------------------------------------------|----|
| 2 | Tra  | ansporter Migration Guide                                              | 5  |
|   | 2.1  | Start a Migration                                                      | 5  |
|   | 2.2  | Find All Created Migrations                                            | 5  |
|   | 2.3  | Examine a Migration Process                                            | 6  |
|   | 2.4  | Abort a Migration                                                      | 6  |
|   | 2.5  | Retry a Migration                                                      | 7  |
| 3 | Tra  | insporter Scripting Guide                                              | 8  |
|   | 3.1  | AWSCurl                                                                | 8  |
|   | 3.2  | AWSCurl Installation                                                   | 8  |
|   | 3.3  | Installation from Source (Bleeding Edge)                               | 8  |
|   | 3.4  | Installation from Homebrew for MacOS                                   | 8  |
|   | 3.5  | AWSCurl and Credentials                                                | 8  |
|   | 3.6  | Create a New Migration                                                 | 9  |
|   | 3.6  | .1 Create a Migration from S3 With Sig V4 to S3 With Sig V4            | 10 |
|   | 3.6  | .2 Create a Migration from GCP to S3 With Sig V4                       | 11 |
|   | 3.6  | .3 Create a Migration from GCP to S3 with Sig V4 for a Specific Prefix | 12 |
|   | 3.6  | .4 Create a Migration from GCP to Azure                                | 13 |
|   | 3.6  | .5 Create a Migration from Azure to S3 With Sig V4                     | 14 |
|   | 3.7  | Monitor the State of a Migration                                       | 15 |
|   | 3.8  | List All the Migrations                                                | 15 |
|   | 3.9  | Abort a Migration                                                      | 16 |
|   | 3.10 | Retry a Migration                                                      | 16 |
| 4 | Tra  | ansporter Python Client                                                | 17 |
|   | 4.1  | Requirements                                                           | 17 |
|   | 4.2  | Example                                                                | 17 |
| 5 | Tra  | ansporter .NET Core Client                                             | 21 |
|   | 5.1  | Create a Migration                                                     | 21 |
|   | 5.2  | List All Migrations                                                    | 23 |
|   | 5.3  | Get Single Migration State                                             | 24 |
| 6 | Tra  | ansporter CLI Readme                                                   | 25 |

## RSTOR \_\_\_\_

|   | 6.1 | Precondition                                             | . 25 |
|---|-----|----------------------------------------------------------|------|
|   | 6.2 | Create a Migration                                       | . 25 |
|   | 6.3 | Create a Migration                                       | . 25 |
|   | 6.4 | Abort a Migration                                        | . 26 |
|   | 6.5 | Retry a Migration                                        | . 26 |
| 7 | Ret | rieve Credentials from Different Cloud Storage Providers | 27   |
|   | 7.1 | RSTOR Cloud Portal                                       | . 27 |
|   | 7.2 | Amazon AWS S3                                            | . 27 |
|   | 7.3 | Microsoft Azure                                          | . 28 |
|   | 7.4 | Google Cloud Platform                                    | . 29 |
|   |     |                                                          |      |

## **1** Introduction: Terminology

#### Bucket

A cloud storage resource; each bucket can be identified by tuple id = (*bucketName, providerType, cloudserviceprovider\_endpoint, region, accesskey, secretkey*)

#### Migration

A data transfer from one bucket to another

#### **Migration States**

A migration can have the following states:

- 1. Started
- 2. Running
- 3. Completed
- 4. Terminated
- 5. Waiting
- 6. Paused
- 7. Failed
- 8. CompletedWithErrors

## 2 Transporter Migration Guide

#### 2.1 Start a Migration

- 1. Log in to the RSTOR Portal and navigate to the buckets screen.
- 2. On the top right, click on the round network icon, labeled RSTOR Transporter, to the left of the "bucket" icon.
- 3. To create a new migration, click on the "plus" icon in the upper right corner.
- 4. Select the migration source type.
- 5. Enter the migration source information. See the section <u>Retrieve Credentials from different</u> <u>Cloud Storage Providers</u> to see how to identify the credentials.
- 6. Click "Confirm" and you will be brought back to the Transporter configuration screen.
- 7. Repeat the steps 4 and 5 for the migration destination.
- 8. Once all the necessary information has been entered, click on "START MIGRATION" icon on the right.
- 9. Here, you will have the option to track the migration with the email your account is under. You may also enable incremental sync which migrates only the objects that are not present in your migration destination. You will also have the option to store an additional copy in RSTOR Space and/or delete the source after the transfer has been completed.

To enable any of these, check the box next to it. If the words and box are greyed out, that means that specific feature is unavailable for the current migration.

- 10. Review your chosen migration then click "CONFIRM" in the popup.
- 11. As the migration completes, you will be able to click on the Status message of Completed to view the logs, estimated time till completion, and if needed, to abort or resume migration.

#### 2.2 Find All Created Migrations

- 1. Log in to the RSTOR Portal.
- 2. On the top right, click on the round network icon, labeled RSTOR Transporter, to the left of the "bucket" icon.
- 3. There will be a list of all the migrations. If there are no migrations a message will display that there are no migrations to show.

#### 2.3 Examine a Migration Process

- 1. Log in to the RSTOR Portal and navigate to the buckets screen.
- 2. On the top right click on the round network icon, labeled RSTOR Transporter, to the left of the "bucket" icon.
- 3. There will be a list of all the migrations.
- 4. The "Status" and "Progress" column will list the status of each migration. The migration state can be:

Aborted: the migration was cancelled by a user

Completed with errors: the migration was completed, but some object transfers failed

**Failed:** the migration failed with an error that could not be handled; usually it is due to a user error during the input of the migration credentials

Finished: the migration completed successfully

In Progress: the system started working on the migration

Paused: the migration was paused by a user

Queued: not yet processed by the system

5. For more information about an individual migration, click on the status. If clicked more details will be shown. Here you can examine the speed, estimated time of completion, what has been queued, and what has been completed. Also, if desired, you can also pause or abort the ongoing migration.

\*Note that if your migration remains in a queued state, click the "play" icon to automatically reload the migrations.

#### 2.4 Abort a Migration

- 1. View the list of all the migrations.
- 2. On the far right of the migration, click on the status.
- 3. Press the red rectangular "ABORT" icon to abort the ongoing migration.

#### 2.5 Retry a Migration

1. If one of your migrations fail some time during the process, you will be able to retry the process. This will restart the migration and try everything again.

You will also have the option to restart the migration in incremental mode. In incremental mode, only the objects missing at the destination will be transferred and no object will be overwritten.

## 3 Transporter Scripting Guide

#### 3.1 AWSCurl

This guide will show the ways to automate and script Transporter from a bash shell using awscurl utility. AWSCurl is a Curl like tool with AWS Signature Version 4 request signing. Python 3 is required for using awscurl.

#### 3.2 AWSCurl Installation

\$ pip install awscurl

#### **3.3** Installation from Source (Bleeding Edge)

\$ pip install git+https://github.com/okigan/awscurl

#### 3.4 Installation from Homebrew for MacOS

\$ brew install awscurl

#### 3.5 AWSCurl and Credentials

In order to access Transporter and perform operations you must have "Admin" privilege and use your RSTOR API access key and secret key. If you do not have one already:

- 1. Go to the RSTOR Portal and click on your name in the upper right corner. From there choose "MY ACCOUNT".
- 2. A screen will appear with a button called "+ GENERATE KEY". Click on "+ GENERATE KEY".

The system will show the following dialog:

| Generate Access K            | ey                                                      |    |
|------------------------------|---------------------------------------------------------|----|
| Access Key                   | RSTOR                                                   | Ê  |
| Secret Key                   | hidden                                                  | ÊO |
| Download as CSV              |                                                         |    |
| For security reasons, the se | ecret key won't be shown again. Please take note of it. |    |
|                              |                                                         | ок |
|                              |                                                         |    |

3. Without closing the above dialog, open the file /home/<youruser>/.aws/credentials and add a section at the end, like the example below:

```
[rramp]
aws_access_key_id = <accesskey>
aws_secret_access_key = <secretkey>
```

Copy and paste the access key from the dialog using the "Copy to clipboard" icons on the right. Repeat the process for the secret key. This creates an aws cli profile called rramp. We will use that profile during all of these document examples. For creating a new migration, we need the right credentials (*AccessKey, SecretKey, Endpoint*) from different cloud storage providers. See section <u>Retrieve Credentials From Different Cloud Storage Providers</u>.

#### 3.6 Create a New Migration

Below we have the **migration interoperability table** that specifies the kind of the migration (source, destination) we are currently supporting.

| Source              | Destination         | Status    |
|---------------------|---------------------|-----------|
| AWS / S3 compatible | RSTOR               | SUPPORTED |
| RSTOR               | AWS / S3 compatible | SUPPORTED |
| RSTOR               | Azure               | SUPPORTED |
| RSTOR               | RSTOR               | SUPPORTED |
| Azure               | RSTOR               | SUPPORTED |
| Azure               | AWS / S3 compatible | SUPPORTED |

| Azure                | Azure               | SUPPORTED              |
|----------------------|---------------------|------------------------|
| AWS / S3 compatible  | Azure               | SUPPORTED              |
| AWS / S3 compatible  | AWS                 | SUPPORTED              |
| Google Cloud Storage | RSTOR               | SUPPORTED              |
| Google Cloud Storage | Azure               | SUPPORTED              |
| Google Cloud Storage | AWS / S3 compatible | SUPPORTED              |
| Any provider         | GCP                 | WILL BE SUPPORTED SOON |

For Amazon AWS we support only S3 signature version 4. The name of the migration should be unique.

#### 3.6.1 Create a Migration from S3 With Sig V4 to S3 With Sig V4

This method is valid for the following part of the migration interoperability table.

| Source              | Destination         |
|---------------------|---------------------|
| RSTOR               | AWS / S3 compatible |
| RSTOR               | RSTOR               |
| AWS / S3 compatible | RSTOR               |
| AWS / S3 compatible | AWS / S3 compatible |

We make the following assumptions:

- 1. Use the **rramp** profile created before.
- 2. The migration name is **DOCAWSTOAWS02**.
- BUCKETSRC is the name of the source bucket. ACCESSKEY1 is the access key of the source bucket. SECRETKEY1 is the secret key of the source bucket. REGIONSRC is the AWS region of the source bucket.
- BUCKETDST is the name of the destination bucket. ACCESSKEY2 is the access key of the destination bucket. SECRETKEY2 is the secret key of the destination bucket.
   REGIONDST is the AWS region of the destination bucket.

- 5. The source endpoint is <u>https://s3.eu-west-1.amazonaws.com</u>.
- 6. The destination endpoint is <u>http://s3.us-west-1.amazonaws.com</u>.

```
awscurl -service rramp
https://rramp.rstorcloud.io/migrations/DOCAWSTOAWS02 \
 -X POST \
 --data '{"source":{"type":"s3v4",
"accessKey":"ACCESSKEY1",
"secretKey":"SECRETKEY1",
"bucket":"BUCKETSRC",
"endpoint":"https://s3.eu-west-1.amazonaws.com",
"region":"eu-west-1"},
"destination":{"type":"s3v4",
"accessKey":"ACCESSKEY2",
"secretKey":"SECRETKEY2",
"bucket":"BUCKETDST",
"endpoint":"https://s3.us-west-1.amazonaws.com",
"region":"us-west-1"}}' \
 --profile rramp
```

#### 3.6.2 Create a Migration from GCP to S3 With Sig V4

This method is valid for the following part of the migration interoperability table.

| Source | Destination         |
|--------|---------------------|
| GCP    | AWS / S3 compatible |
| GCP    | RSTOR               |

- 1. Use the **rramp** profile created before.
- 2. The migration name is **GCPTOAWS01**.
- BUCKETSRC is the name of the source bucket. GACCESSKEY is the AccessKey and GSECRETKEY is the SecretKey to read from the source bucket
- 4. **BUCKETDST** is the name of the destination bucket. **ACCESSKEY2** and **SECRETKEY2** are the access key and secret key to write to the destination bucket. **REGIONDST** is the AWS region of the destination bucket.
- 5. The source endpoint is <u>https://storage.googleapis.com</u>.

6. The destination endpoint is <u>http://s3.us-west-1.amazonaws.com</u>.

```
awscurl -service rramp https://rramp.rstorcloud.io/migrations/GCPTOAWS01
١
-X POST \
 --data '{"source":{"type":"gcp",
"accessKey":"GACCESSKEY",
"secretKey":"GSECRETKEY",
"bucket":"BUCKETSRC",
"endpoint":"https://storage.googleapis.com",
"region":"us-west-1"},
"destination":{"type":"s3v4",
"accessKey":"ACCESSKEY2",
"secretKey":"SECRETKEY2",
"bucket":"BUCKETDST",
"endpoint":" <a href="https://s3.us-west-1.amazonaws.com">https://s3.us-west-1.amazonaws.com</a>",
"region":"us-west-1"}}' \
 --profile rramp
```

#### 3.6.3 Create a Migration from GCP to S3 with Sig V4 for a Specific Prefix

This method is valid for the following part of the migration interoperability table.

| Source | Destination         |
|--------|---------------------|
| GCP    | AWS / S3 compatible |
| GCP    | RSTOR               |

- 1. Use the **rramp** profile created before.
- 2. The migration name is **GCPTOAWS01**.
- 3. **BUCKETSRC** is the name of the source bucket. GACCESSKEY is the GCP **AccessKey** and GSECRETKEY is the **SecretKey** to read from the source bucket.
- PREFIXSRC is the name of the prefix of the objects in the source bucket (e.g. "archive-202008/") which should be copied to destination. Only objects whose key starts with PREFIXSRC will be copied over.

- 5. **BUCKETDST** is the name of the destination bucket. **ACCESSKEY2** and **SECRETKEY2** are the access key and secret key to write to the destination bucket. **REGIONDST** is the AWS region of the destination bucket.
- 6. The source endpoint is <u>https://storage.googleapis.com</u>.
- 7. The destination endpoint is <u>http://s3.us-west-1.amazonaws.com</u>.

```
awscurl -service rramp https://rramp.rstorcloud.io/migrations/GCPTOAWS01
-X POST \
--data '{"source":{"type":"gcp",
"accessKey":"GACCESSKEY",
"secretKey":"GSECRETKEY",
"bucket":"BUCKETSRC",
"prefix":"PREFIXSRC/",
"endpoint":"https://storage.googleapis.com",
"region":"us-west-1"},
"destination":{"type":"s3v4",
"accessKey":"ACCESSKEY2",
"secretKey":"SECRETKEY2",
"bucket":"BUCKETDST",
"endpoint":" https://s3.us-west-1.amazonaws.com",
"region":"us-west-1"}}' \
--profile rramp
```

#### 3.6.4 Create a Migration from GCP to Azure

This method is valid for the following part of the migration interoperability table.

| Source | Destination |
|--------|-------------|
| GCP    | Azure       |

- 1. We use the **rramp** profile created before.
- 2. We call the migration **GCPTOAZURE01**.
- BUCKETSRC is the name of the source bucket. GACCESSKEY is the GCP AccessKey and GSECRETKEY is the SecretKey to read from the source bucket.

- (optional) PREFIXSRC is the name of the prefix of the objects in the source bucket (e.g. "archive-202008/") which should be copied to destination. Only objects whose key starts with PREFIXSRC will be copied over.
- BUCKETDST is the name of the destination bucket. rstormigrate (name of the container) is the access key of the destination bucket. SECRETKEY2 is the secret key of the destination bucket.
- 6. The source endpoint is <u>https://storage.googleapis.com</u>.
- 7. The destination endpoint is <u>https://rstormigrate.blob.core.windows.net</u>.

```
awscurl -service rramp
https://rramp.rstorcloud.io/migrations/GCPTOAZURE01 \
-X POST \
--data '{"source":{"type":"gcp",
"accessKey":"GACCESSKEY",
"secretKey":"GSECRETKEY",
"bucket":"BUCKETSRC",
"prefix":"PREFIXSRC/",
"endpoint":"https://storage.googleapis.com},
"destination":{"type":"azure",
"accessKey":"rstormigrate",
"secretKey":"SECRETKEY2",
"bucket":"BUCKETDST",
"endpoint":"https://rstormigrate.blob.core.windows.net"}}'\
--profile rramp
```

#### 3.6.5 Create a Migration from Azure to S3 With Sig V4

This method is valid for the following part of the migration interoperability table.

| Source | Destination         |
|--------|---------------------|
| Azure  | AWS / S3 compatible |
| Azure  | RSTOR               |

- 1. We use the **rramp** profile created before.
- 2. We call the migration **AZUREAWS01**.

- BUCKETSRC is the name of the destination bucket. rstormigrate (name of the container) is the access key of the source bucket. SECRETKEY1 is the secret key of the destination bucket.
- BUCKETDST is the name of the destination bucket. ACCESSKEY2 is the access key of the destination bucket. SECRETKEY2 is the secret key of the destination bucket.
   REGIONDST is the AWS region of the destination bucket.
- 5. The source endpoint is <u>https://rstormigrate.blob.core.windows.net</u>.
- 6. The destination endpoint is <u>http://s3.us-west-1.amazonaws.com</u>.

```
awscurl --service rramp
https://rramp.rstorcloud.io/migrations/AZURETOAWS01 \
-X POST \
--data '{"source":{"type":"azure",
"accessKey":"rstormigrate",
"secretKey":"SECRETKEY1",
"bucket":"BUCKETSRC",
"endpoint":"https://rstormigrate.blob.core.windows.net",
"destination":{"type":"s3v4",
"accessKey":"ACCESSKEY2",
"secretKey":"SECRETKEY2",
"bucket":"BUCKETDST",
"region":"eu-west-1",
"endpoint":"https://s3.eu-west-1.amazonaws.com"}}' \
--profile rramp
```

#### **3.7** Monitor the State of a Migration

Each migration has a well-defined id (i.e. **AZUREAWS01**) and if we want to check the state of a migration, we can do it with **awscurl**. As usual, we have created a **rramp** profile before.

awscurl --service rramp https://rramp.rstorcloud.io/state/AZUREAWS01 -X
GET --profile rramp

#### 3.8 List All the Migrations

Using awscurl we provide an endpoint for listing all present migrations.

```
awscurl --service rramp https://rramp.rstorcloud.io/migrations -X GET --
profile rramp
```

#### 3.9 Abort a Migration

Each migration has a well-defined id (i.e. **AZUREAWS01**) and if we abort a migration, we use that id with **awscurl**. We make the assumption that we have created a **rramp** profile before.

awscurl --service rramp https://rramp.rstorcloud.io/abort/AZUREAWS01 -X
POST --profile rramp

#### 3.10 Retry a Migration

Each migration has a well-defined id (i.e. **AZUREAWS01**) and if we repeat an already finished migration, we use that id with **awscurl**. We make the assumption that we have created a **rramp** profile before.

awscurl --service rramp https://rramp.rstorcloud.io/retry/AZUREAWS01 -X
POST --profile rramp

## 4 Transporter Python Client

#### 4.1 **Requirements**

pip install -U aws\_requests\_auth

#### 4.2 Example

import requests

from aws\_requests\_auth.aws\_auth import AWSRequestsAuth
import json

```
RRAMP_HOST="rramp.rstorcloud.io"
BASE_URL="https://rramp.rstorcloud.io"
MIGRATIONS_URL=BASE_URL+"/migrations"
STATE_URL= lambda x : BASE_URL+"/state/"+x
"""
aws_access_key_id and aws_secret_access_key are in ~/.aws/credentials
"""
aws_access_key_id="your key in credentials"
```

aws\_secret\_access\_key="your secret in credentials"

auth = AWSRequestsAuth(aws\_access\_key=aws\_access\_key\_id,

aws\_secret\_access\_key=aws\_secret\_access\_key,

aws\_host=RRAMP\_HOST,

aws\_region='',

aws\_service='rramp')

rrampStates = {-1: "queue",

0: "started",

- 1: "running",
- 2: "completed",
- 3: "terminated",

```
6: "failed",
```

7: "completed with errors"}

```
def state_to_string(s):
```

```
if s in rrampStates.keys():
```

return rrampStates[s]

raise Exception("Invalid RRamp State")

```
def get_migrations():
```

response = requests.get(MIGRATIONS\_URL, auth=auth)
if response.status\_code != 200:
 print(response.text)
 exit()

return json.loads(response.content)

```
def get_full_state(id):
```

```
response = requests.get(STATE_URL(id), auth=auth)
```

```
if response.status_code != 200:
```

```
if response.status_code == 404:
```

return {"state":-1}

else:

```
print(response.text)
```

return json.loads(response.content)

```
def create_migration(migrationName):
```

```
migration = {}
```

```
# fill the json with the correct credentials
    migration ["source"] = {
        "type":"gcp",
        "accessKey":"GACCESSKEY",
        "secretKey":"GSECRETKEY",
        "bucket":"BUCKETSRC",
        "region": "
        "endpoint": "https://storage.googleapis.com",
    }
    migration["destination"]={
        "type":"azure",
        "accessKey":"rstormigrate",
        "secretKey":"SECRETKEY2",
        "bucket":"BUCKETDST",
        "endpoint": "https://rstormigrate.blob.core.windows.net",
   }
    # join is faster
    endpoint = ''.join([MIGRATIONS_URL,"/",migrationName])
    response = requests.post(endpoint, auth=auth, json=migration)
    if response.status_code != 201:
        print(response.text)
        exit()
if __name__ == "__main__":
```

```
create_migration("TestMigration15")
migrations = get_migrations()
print("Migration states:")
```

for migration in migrations: id = migration["name"] print("\tID:\t", id) state = get\_full\_state(id)["state"] print("\tState: \t", state\_to\_string(state))

## 5 Transporter .NET Core Client

#### 5.1 Create a Migration

In order to create a migration in .NET Core the S3 V4 or V2 signer logic is required in a class. Signer examples in C# at

http://docs.aws.amazon.com/AmazonS3/latest/API/samples/AmazonS3SigV4\_Samples\_CSharp.zip.

Unzipping the \*.zip will create two folders:

- 1. Signers, that contains all the logic for signing a S3V4, in particular AWS4SignerForAuthorizationHeader and AWS4SigningForPost.
- 2. Util contains utilities for signing.
- 1. Import those folders in the .NET Project and fix the namespaces. In Transporter, the data model for a migration is composed of:

```
namespace rramp.model {
public class CspProvider {
    public string type { get; set;}
    public string accessKey { get; set;}
    public string endpoint {get; set;}
    public string region { get; set;}
}
public class Migration {
    [JsonIgnore]
    public string id { get; set;}
    public CspProvider source { get; set;}
    public CspProvider destination { get;set; }
}
```

During the JSON serialization we should skip the id that instead will be used to fetch a migration state. We define a migration model and then we serialize it.

```
var migration = new Migration() {
    id = "AZURETOAWS01",
    source = new CspProvider{
        type= "azure",
        endpoint =
"https://rstormigrate.blob.core.windows.net",
        accessKey = "rstormigrate",
        secretKey = "<secretkey>",
        region = "us-west-1"},
    destination = new CspProvider{
```

```
type= "s3v4",
endpoint = "https://s3.us-west-1.amazonaws.com",
accessKey = "<accesskey>",
secretKey = "<secretkey>",
region = "us-west-1"}};
var body = JsonConvert.SerializeObject(migration);
```

2. This will be the body to sign with signer that we can find in the Signer folder for creating the migration.

```
var migrationId = migration.id;
     var endpointUri = new
   Uri($"https://rramp.rstorcloud.io/migrations/{migrationId}");
     var contentHash =
   AWS4SignerBase.CanonicalRequestHashAlgorithm.ComputeHash(Encoding.UT
   F8.GetBytes(body));
     var contentHashString = AWS4SignerBase.ToHexString(contentHash,
   true);
     var signer = new AWS4SignerForPOST
               {
                   EndpointUri = endpointUri,
                   HttpMethod = "POST",
                   Service = "rramp",
                   Region = "us-west-1"
               };
3. Create the value to put in the Authorization Header.
     var headers = new Dictionary<string, string>{
                       {AWS4SignerBase.X Amz Content SHA256,
      contentHashString},
                    {"content-length", body.Length.ToString()},
                   {"content-type", "application/json"}
      };
      /*
         awsAccessKey is the RSTOR Transporter access key
       * awsSecretKey is the RSTOR Transporter secret key
       *
          Example define somewhere, something similar:
```

readonly string awsAccessKey = "<accesskey>";

readonly string awsSecretKey = "<secretkey>";

var authorization = signer.ComputeSignature(headers,

4. Now we are ready for using HttpClient and sending the creation request.

\*

\*

\*/

parameters

"", // no query

awsAccessKey, awsSecretKey);

....

```
var stringContent = new HttpStringContent(body,
                            UnicodeEncoding.Utf8,
                            "application/json");
using(client = new HttpClient()) {
client.DefaultRequestHeaders.Authorization = new
AuthenticationHeaderValue(authorization);
client.DefaultRequestHeaders.Add("Content-Type",
"application/json");
client.DefaultRequestHeaders.Add(AWS4SignerBase.X Amz Content SHA256
, contentHashString);
client.DefaultRequestHeaders.Add("Content-
Lenght", body.Length.ToString());
var response = await client.PostAsync(uri, stringContent);
if (reponse.StatusCode == HttpStatusCode.OK) {
  Console.Writeln("Migration created with success!");
}
}
```

#### 5.2 List All Migrations

In this case as well, we need to prepare a signature for the Authorization header, but since it is a get we can use a different class for signing.

```
*
   awsAccessKey is the RSTOR Transporter access key
* awsSecretKey is the RSTOR Transporter secret key
* Example to define somewhere, something similar:
  readonly string awsAccessKey = "<accesskey>";
  readonly string awsSecretKey = "<secretkey>";
*
*/
var signer = new AWS4SignerForAuthorizationHeader
            {
                EndpointUri = "https://rramp.rstorcloud.io/migrations",
                HttpMethod = "GET",
                Service = "rramp",
                Region = "us-west-1"
            };
var authorization = signer.ComputeSignature(headers,
                                            "", // no query parameters
AWS4SignerBase.EMPTY_BODY_SHA256,
                                           awsAccessKey,
                                           awsSecretKey);
using(client = new HttpClient()) {
client.DefaultRequestHeaders.Authorization = new
AuthenticationHeaderValue(authorization);
client.DefaultRequestHeaders.Add("Content-Type", "application/json");
```

```
RSTOR
```

```
client.DefaultRequestHeaders.Add(AWS4SignerBase.X_Amz_Content_SHA256,
AWS4SignerBase.EMPTY_BODY_SHA256);
var response = await client.GetAsync(signer.EndpointUri);
// here use the response.
}
```

#### 5.3 Get Single Migration State

In order to retrieve the migration state, we need the id of the migration. Suppose the Id is **AWSAZURE01**. We can use the following code:

```
/*
*
   awsAccessKey is the RSTOR Transporter access key
*
   awsSecretKey is the RSTOR Transporter secret key
* Example to define somewhere, something similar:
* readonly string awsAccessKey = "<accesskey>";
*
  readonly string awsSecretKey = "<secretkey>";
*/
var migrationId = "AWSAZURE01"
var endpointState = $"https://rramp.rstorcloud.io/state/{migrationId}";
var signer = new AWS4SignerForAuthorizationHeader
            {
                EndpointUri = "https://rramp.rstorcloud.io/migrations",
                HttpMethod = "GET",
                Service = "rramp",
                Region = "us-west-1"
            };
var authorization = signer.ComputeSignature(headers,
                                            "", // no query parameters
                                           AWS4SignerBase.EMPTY_BODY SHA
256,
                                           awsAccessKey,
                                           awsSecretKey);
using(client = new HttpClient()) {
client.DefaultRequestHeaders.Authorization = new
AuthenticationHeaderValue(authorization);
client.DefaultRequestHeaders.Add("Content-Type", "application/json");
client.DefaultRequestHeaders.Add(AWS4SignerBase.X Amz Content SHA256,
AWS4SignerBase.EMPTY_BODY_SHA256);
var response = await client.GetAsync(signer.EndpointUri);
// here use the response.
```

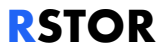

## 6 Transporter CLI Readme

In this folder we have a sample Python application that works as CLI. We provide some samples of usage below.

#### 6.1 Precondition

In order to use Transporter, you should have a Python  $\geq$  3.7 working environment and install the dependency:

\$ pip3 install --user requests requests\_aws4auth

#### 6.2 Create a Migration

- 1. Prepare a migration descriptor in json, i.e. awstogcp.json
- 2. user@transport-XPS-15-7590:~/data\$ cat awstogcp.json

```
3. {"source":{"type":"s3v4","accessKey":"AWS_ACCESS_KEY",
                               "secretKey":"AWS_SECRET_KEY","bucket":"rramp-
demo","region":"eu-west-1","endpoint":"https://s3.eu-west-
1.amazonaws.com"},"destination":
    {"type":"gcp","accessKey":"GCP_ACCESS_KEY","secretKey":"GCP_SECRET_K
    EY","bucket":"multipart02","region":"us-west-1","endpoint":"https://
    storage.googleapis.com"}}
```

- 4. Launch transporter-cli.py with awstogcp.json as a parameter
- 5. user@transport-XPS-15-7590:~/data\$ transporter-cli.py -a ACCESS\_KEY
   -s

SECRET\_KEY --host https://rramp.rstorcloud.io create awstogcp.json

- 6. Creating migration from awstogcp.json
- 7. OK

#### 6.3 Create a Migration

We can list a migration with the following command:

```
user@transport-XPS-15-7590:~/data$ ./transporter-cli.py -a ACCESS_KEY -s
SECRET_KEY --host https://rramp.rstrocloud.io list --details
MIGRATION ID STATE USER
CREATION
DATE SPEED OBJECTS FOUND 0. COMPLETED 0. FAILED SOURCE
S.
BUCKET DESTINATION D. BUCKET
```

```
RSTOR
```

 060aea83-3da5-4107-88a6-31fbbd1d3256
 Running
 user@rstor.io
 2020-09 

 25T16:32:31.413Z
 1.8MB/s
 6000
 0
 s3v4

 rramp-demo
 gcp
 multipart02

#### 6.4 Abort a Migration

We can abort a migration with the following command:

```
user@transport-XPS-15-7590:~/data$ ./transporter-cli.py -a ACCESS_KEY -s
SECRET_KEY --host https://rramp.rstrocloud.io abort 060aea83-3da5-4107-
88a6-
31fbbd1d3256
Aborting migration 060aea83-3da5-4107-88a6-31fbbd1d3256
OK
```

#### 6.5 Retry a Migration

We can retry a migration with the following command:

```
user@transport-XPS-15-7590:~/data$ ./transporter-cli.py -a ACCESS_KEY -s
SECRET_KEY --host https://rramp.rstor.pre-rstor.com retry 060aea83-3da5-
4107-
88a6-31fbbd1d3256
Retrying migration 060aea83-3da5-4107-88a6-31fbbd1d3256
OK
```

## 7 Retrieve Credentials from Different Cloud Storage Providers

#### 7.1 RSTOR Cloud Portal

In the RSTOR example migration, the **endpoint URL** is <u>https://s3.rstor.rstorcloud.io</u>. For getting an AccessKey and a SecretKey use the following steps:

- 1. Go to the RSTOR Portal and click on your name in the upper right corner. From there choose "MY ACCOUNT".
- A screen will appear with a button called "+ GENERATE KEY" in the bottom right. Click on "+ GENERATE KEY".

The system will show the following dialog:

| Generate Access Ke            | y                                                      |     |
|-------------------------------|--------------------------------------------------------|-----|
| Access Key                    | RSTOR                                                  | Ê   |
| Secret Key                    | hidden                                                 | Ê 0 |
| Download as CSV               |                                                        |     |
| For security reasons, the sec | cret key won't be shown again. Please take note of it. |     |
|                               |                                                        | ок  |
|                               |                                                        |     |

#### 7.2 Amazon AWS S3

In Amazon AWS, the migration **endpoint URL** is <a href="https://s3.amazonregion.amazonaws.com">https://s3.amazonregion.amazonaws.com</a>. If we created the S3 bucket in us-east-1 we have: <a href="https://s3.us-east-1.amazonaws.com">https://s3.us-east-1.amazonaws.com</a>. For getting **AccessKey** and **SecretKey** in AWS go to IAM, go to Users, then click on "Create access key" near the bottom.

| aws Services -                                              | Resource Groups 👻 🐤                                                                                                    |
|-------------------------------------------------------------|----------------------------------------------------------------------------------------------------|
| Identity and Access<br>Management (IAM)<br>Dashboard        | User ARN         armawstam::059780661776.user/awsadmin 62           Path         J           Creation time         2020-05-10 17:26 UTC+0200                        |
| <ul> <li>Access management</li> <li>Groups</li> </ul>       | Permissions Groups (1) Tags Security credentials Access Advisor                                                                                                    |
| Users                                                       | Sign-in credentials                                                                                                    |
| Roles<br>Policies                                           | Summary   • User does not have console management access                                                                                                    |
| Identity providers<br>Account settings                      | Console password Disabled   Manage<br>Assigned MFA device Not assigned   Manage                                                                                     |
| <ul> <li>Access reports</li> <li>Access analyzer</li> </ul> | Signing certificates None 🛷                                                                                                    |
| Archive rules<br>Analyzers                                  | ACCESS Keys Use access keys to make secure REST or HTTP Query protocol requests to AWS service APIs. For your protection, you should never share your secret k more |
| Settings<br>Credential report                               | Create access key                                                                                                    |
| Organization activity                                       | Access key ID Created Last used                                                                                                    |
| Q Search IAM                                                | A 2020-05-10 17:26 UTC+0200 2020-07-22 15:51 UTC+0200 with s3 in eu-west-1<br>SSH keys for AWS CodeCommit                                                           |

#### 7.3 Microsoft Azure

The storage provided by Microsoft Azure is called Azure Blob storage and it is based on a storage account that has one or more storage containers, in which we have different buckets. In this case, the name of the **AccessKey** is the name of the storage container and get the **SecretKey**.

| ← → C iii portaLazure.com/#                                                                                                    |                                                                                                    |                                            | s/rstormigrate/keys                                                                                                    |
|----------------------------------------------------------------------------------------------------|----------------------------------------------------------------------------------------------------|--------------------------------------------|----------------------------------------------------------------------------------------------------|
| E Microsoft Azure                                                                                                    |                                                                                                    | Search resources, services, and docs (G+/) | E 6 0 0 0                                                                                                    |
| Home > Storage accounts ><br>Storage accounts →<br>Defuelt Directory<br>+ Adl @ Manage view ∨ ····<br>Filter by name<br>Name f.<br>retornigute ···· | stormigrate   /     Search (Cliv)     Search (Cliv)     Search (Cliv)     Artisty log     Artisty log     Artisty log     Artisty log     Artisty log     Das scan control (MM)     Das transfer     Das transfer     Search     Search     S | Access keys                                | keys securely - for example, using Azure Key Vault - and d<br>& key while regenerating the other.<br>count to use the new keys. This action will not interrupt ac<br>action will not interrupt ac<br>SigMageng201274QO4AQmaltVMedSeptMev26FU2WilkSther |
|                                                                                                    | 📍 Access keys                                                                                                    | key2 🗘                                     |                                                                                                    |

In the figure above we are inside the storage account for the storage container **rstormigrate** after having clicked Access Keys. In the case of Azure, the migration **Endpoint** is <a href="https://storagecontainername.blob.core.windows.net">https://storagecontainername.blob.core.windows.net</a> (in this case <a href="https://stormigrate.blob.core.windows.net">https://storagecontainername.blob.core.windows.net</a> (in this case <a href="https://stormigrate.blob.core.windows.net">https://storagecontainername.blob.core.windows.net</a> (in this case <a href="https://stormigrate.blob.core.windows.net">https://storagecontainername.blob.core.windows.net</a> (in this case <a href="https://stormigrate.blob.core.windows.net">https://storagecontainername.blob.core.windows.net</a> (in this case <a href="https://stormigrate.blob.core.windows.net">https://storagecontainername.blob.core.windows.net</a> (in this case <a href="https://stormigrate.blob.core.windows.net">https://storagecontainername.blob.core.windows.net</a> (in this case <a href="https://stormigrate.blob.core.windows.net">https://stormigrate.blob.core.windows.net</a> (in this case <a href="https://stormigrate.blob.core.windows.net">https://stormigrate.blob.core.windows.net</a>).

## 7.4 Google Cloud Platform

In the context of Google Cloud Platform, select the project, go to the Storage Browser, and then go to Settings.

| ≡  | Google Cloud Platform    | 💲 CloudLocale 👻                                                                                                    | ٩ | S |
|----|--------------------------|----------------------------------------------------------------------------------------------------|---|---|
|    | Storage                  | Settings                                                                                                    |   |   |
|    | Browser                  | PROJECT ACCESS INTEROPERABILITY                                                                                                    |   |   |
| ш  | Monitoring               | The Interoperability API allows Google Cloud Storage to interoperate with tools written                                                       |   |   |
| \$ | Transfer                 | and to authenticate both user and service accounts using keyed-hash message                                                                   |   |   |
| ۵  | Transfer for on-premises | autientication codes (HMAC). Learn more                                                                                                    |   |   |
| 1  | Transfer Appliance       | Request endpoint                                                                                                    |   |   |
| \$ | Settings                 | Make sure the request endpoint in the tools or libraries you use with other cloud st<br>systems (e.g., Amazon S3) uses the Cloud Storage URI. |   |   |
|    |                          | Storage URI                                                                                                    |   |   |
|    |                          | https://storage.googleapis.com                                                                                                    |   |   |
|    |                          | Service account HMAC<br>Use access keys with your organization's Cloud Platform service accounts when you                                     |   |   |
|    |                          | don't want to tie HMAC authentication to specific user accounts. Recommended for<br>production workloads. <u>Learn more</u>                   |   |   |

Click "**INTEROPERABILITY**" for the StorageURL (<u>https://storage.googleapis.com</u>) to use the RSTOR Space Endpoint. Generate the AccessKey and Secret Key at the bottom of the page, needed for creating a new migration.

| Default project for interoperable acce                                                | ss                                           |  |  |  |  |
|---------------------------------------------------------------------------------------|----------------------------------------------|--|--|--|--|
| The Interoperability API uses your default p<br>requests made from your user account. | roject for all create bucket and list bucket |  |  |  |  |
| cloudlocale-19is your defa                                                            | ault project for interoperable access        |  |  |  |  |
| Access keys for your user account                                                     |                                              |  |  |  |  |
| Access key                                                                            | Secret                                       |  |  |  |  |
| G00                                                                                   | Ē                                            |  |  |  |  |
| GOO                                                                                   | Ē                                            |  |  |  |  |
| CREATE A KEY                                                                          |                                              |  |  |  |  |